| our Proiec     | :ts                         |                                                                                            |                                                                                                    |                                                            |                                                                                                    |  |  |  |  |
|----------------|-----------------------------|--------------------------------------------------------------------------------------------|----------------------------------------------------------------------------------------------------|------------------------------------------------------------|----------------------------------------------------------------------------------------------------|--|--|--|--|
| ese are the p  | projects in the             | EPS system th                                                                              | at you have access to.                                                                                                    |                                                            | 9 Help and Information C                                                                                                    |  |  |  |  |
| 1              | Status                      | Create Dat                                                                                 | e Name                                                                                                    | Message                                                    |                                                                                                    |  |  |  |  |
| ou have no     | projects in ti              | he system.                                                                                 |                                                                                                    |                                                            |                                                                                                    |  |  |  |  |
| ur Projects    | 5                           |                                                                                            |                                                                                                    |                                                            | Go to Step 5 if there is an                                                                                                    |  |  |  |  |
| se are the pro | jects in the EF             | S system that y                                                                            | ou have access to.                                                                                                    |                                                            | existing renewal on the home                                                                                                    |  |  |  |  |
| 2023-1163      | Status Create Date          |                                                                                            | Name<br>Demo Business License                                                                                                    |                                                            | page. Select the ID Starting                                                                                                    |  |  |  |  |
| 2020 1100      | 5                           | 2020 00 00                                                                                 | Bonno Baonnoco Enconco                                                                                                    |                                                            | with BL(current year)                                                                                                    |  |  |  |  |
|                |                             |                                                                                            | Fo                                                                                                    | r Renewal                                                  |                                                                                                    |  |  |  |  |
| the Ho         | me Pag                      | e if ther                                                                                  | e is not a Proiect (Bus                                                                                                    | iness License)                                             | ID contact support at 678-898-0610 c                                                                                                    |  |  |  |  |
| nort@          | enlansc                     | olution co                                                                                 | m If there is a curre                                                                                                    | nt Business Lie                                            | cense ID select the ID and proceed to                                                                                                    |  |  |  |  |
| ep 5           | epianoe                     |                                                                                            |                                                                                                    |                                                            |                                                                                                    |  |  |  |  |
|                |                             | Creati                                                                                     | na a New Business Lic                                                                                                    | ense or a Busi                                             | ness License Renewal                                                                                                    |  |  |  |  |
| Select         | Create E                    | Business                                                                                   | License                                                                                                    |                                                            |                                                                                                    |  |  |  |  |
| 1              | Home  Creat                 | te Project (1 of 3)                                                                        |                                                                                                    |                                                            |                                                                                                    |  |  |  |  |
|                | Create Pr                   | oject: Step                                                                                | 1 of 3                                                                                                    |                                                            |                                                                                                    |  |  |  |  |
| 1              | In this web flow, y         | ou are going to crea                                                                       | ate a new project in EPS.                                                                                                    |                                                            |                                                                                                    |  |  |  |  |
| I              | Project In                  | formation                                                                                  | dentifying information at the high leve                                                                                                    | el                                                         | Enter the business name.                                                                                                    |  |  |  |  |
|                |                             |                                                                                            |                                                                                                    |                                                            |                                                                                                    |  |  |  |  |
|                |                             | Name <sup>★</sup> Demo Business LIcense ✓ This name is good                                |                                                                                                    |                                                            |                                                                                                    |  |  |  |  |
|                |                             |                                                                                            |                                                                                                    | inis nume is good                                          |                                                                                                    |  |  |  |  |
|                | De                          | escription *                                                                               | Demonstration for Business Licenses b                                                                                                    | oth New and Renewal                                        |                                                                                                    |  |  |  |  |
|                | De                          | escription *                                                                               | Demonstration for Business Licenses b                                                                                                    | oth New and Renewal                                        | G                                                                                                    |  |  |  |  |
|                | De<br>Applicant             | escription *                                                                               | Demonstration for Business Licenses b                                                                                                    | oth New and Renewal                                        | G                                                                                                    |  |  |  |  |
|                | De<br>Applicant             | escription *                                                                               | Demonstration for Business Licenses b<br>ting this project, and will be primary of                                                                                                    | oth New and Renewal                                        | eter a description of the business.                                                                                                    |  |  |  |  |
|                | De<br>Applicant             | escription *                                                                               | Demonstration for Business Licenses b<br>ting this project, and will be primary o<br>Use Login Information : User, Demon                                                                                                    | oth New and Renewal                                        | ter a description of the business.                                                                                                    |  |  |  |  |
|                | De<br>Applicant             | escription *                                                                               | Demonstration for Business Licenses b<br>ting this project, and will be primary o<br>2 Use Login Information : User, Demon                                                                                                    | oth New and Renewal                                        | ter a description of the business.<br>Select the checkbox if the                                                                                                    |  |  |  |  |
|                | Da<br>Applicant<br>Owner Pa | escription * (<br>Who is submit<br>ty uttimately re                                        | Demonstration for Business Licenses b<br>ting this project, and will be primary o<br>2 Use Login Information : User, Demon<br>esponsible for this project.                                                                                                    | oth New and Renewal                                        | ter a description of the business.<br>Select the checkbox if the<br>applicant is the logged in user.                                                                           |  |  |  |  |
|                | De<br>Applicant<br>Owner Pa | escription * (<br>Who is submit<br>rty uttimately re                                       | Demonstration for Business Licenses b<br>ting this project, and will be primary o<br>2 Use Login Information : User, Demon<br>sponsible for this project.                                                                                                    | oth New and Renewal                                        | eter a description of the business.<br>Select the checkbox if the<br>applicant is the logged in user.                                                                          |  |  |  |  |
|                | De<br>Applicant<br>Owner Pa | escription * (<br>Who is submit<br>ty utimately re<br>Name * (                             | Demonstration for Business Licenses b<br>ting this project, and will be primary o<br>2 Use Login Information : User, Demon<br>esponsible for this project.                                                                                                    | oth New and Renewal contact stration                       | eter a description of the business.<br>Select the checkbox if the<br>applicant is the logged in user.                                                                          |  |  |  |  |
|                | De<br>Applicant<br>Owner Pa | escription * (<br>Who is submit<br>rty ultimately re<br>Name * (                           | Demonstration for Business Licenses b<br>ting this project, and will be primary of<br>2 Use Login Information : User, Demon<br>esponsible for this project.                                                                                                    | oth New and Renewal contact                                | Iter a description of the business.         Select the checkbox if the applicant is the logged in user.                                                                        |  |  |  |  |
|                | De<br>Applicant<br>Owner Pa | escription * (<br>Who is submit<br>rty uttimately re<br>Name * (<br>Company (              | Demonstration for Business Licenses b<br>ting this project, and will be primary of<br>2 Use Login Information : User, Demon<br>esponsible for this project.<br>3 Same As Applicant<br>First Lat<br>Company Name                                                                           | oth New and Renewal contact  stration                      | Iter a description of the business.         Select the checkbox if the applicant is the logged in user.         Select the checkbox if the Owner                               |  |  |  |  |
|                | De<br>Applicant<br>Owner Pa | escription * (<br>Who is submit<br>rty ultimately re<br>Name * (<br>Company (<br>Email * ( | Demonstration for Business Licenses b<br>ting this project, and will be primary of<br>2 Use Login Information : User, Demon<br>responsible for this project.<br>Company Name<br>user@domain.com                                                                                           | oth New and Renewal contact  Stration                      | ter a description of the business.<br>Select the checkbox if the<br>applicant is the logged in user.<br>Select the checkbox if the Owner<br>is the same as the applicant.      |  |  |  |  |
|                | De<br>Applicant<br>Owner Pa | escription *                                                                               | Demonstration for Business Licenses b<br>ting this project, and will be primary of<br>2 Use Login Information : User, Demon<br>esponsible for this project.<br>Same As Applicant<br>First Las<br>Company Name<br>user@domain.com                                                          | oth New and Renewal contact  stration                      | Iter a description of the business.         Select the checkbox if the applicant is the logged in user.         Select the checkbox if the Owner is the same as the applicant. |  |  |  |  |
|                | De<br>Applicant<br>Owner Pa | escription *                                                                               | Demonstration for Business Licenses b<br>ting this project, and will be primary of<br>2 Use Login Information : User, Demon<br>responsible for this project.<br>Company Same<br>Last<br>Company Name<br>user@domain.com                                                                   | oth New and Renewal contact  stration                      | ter a description of the business.<br>Select the checkbox if the<br>applicant is the logged in user.<br>Select the checkbox if the Owner<br>is the same as the applicant.      |  |  |  |  |
|                | De<br>Applicant<br>Owner Pa | escription *                                                                               | Demonstration for Business Licenses b<br>ting this project, and will be primary of<br>2 Use Login Information : User, Demon<br>sponsible for this project.<br>Same As Applicant<br>First La:<br>Company Name<br>user@domain.com<br>xxx-xxx-xxxx<br>123 Peachtree Street, Atlanta, GA, 300 | the number of good oth New and Renewal contact En stration | ter a description of the business.<br>Select the checkbox if the<br>applicant is the logged in user.<br>Select the checkbox if the Owner<br>is the same as the applicant.      |  |  |  |  |

| P                                              | roject Location Where is your project located?                                                                                                    |
|------------------------------------------------|----------------------------------------------------------------------------------------------------|
| Ma                                             | ke sure you select the most accurate location for your project. This is how fields such as tax identifier are calculated, and selecting the wrong location may delay your project.                                                              |
|                                                | Kes, I have an Address         No, I don't have an Address         Enter the address                                                                                                    |
| 4                                              | 23 College Street, Carrollton, GA, USA                                                                                                    |
| lfr                                            | o matching address looks correct, please do your best to type the address in the box above.                                                                                                    |
| Ma                                             | the locator nouve selected locks correct in the mage above.                                                                                                    |
|                                                | c back to Step 1 Un to Step 5: Detailed Information >                                                                                                    |
|                                                | Create Project: Step 3 of 3 Pr                                                                                                    |
| Homo = Crosto Project (2                       | xf 3)                                                                                                    |
| Create Project: S                              | tep 3 of 3     Select Project Type What type of Permit, License or Plan Review are you submitting?       tep 3 of 3     Business License       Business License                                                                                 |
| Select Project Type<br>Administrative Variance | What type of Permit, License or Plan Berlew are you submitting?   Vou are applying for a  Business License                                                                                                    |
| 2 Salaat Duy                                   | Occupational Tax Certificate or Home Occupation                                                                                                    |
| 5. Select Bus                                  | SHESS LICENSE ITOM THE UTOPUOWITHEMU.                                                                                                    |
|                                                | · · · · · · · · · · · · · · · · · · ·                                                                                                    |
|                                                | Use control or shift to select multiple licenses                                                                                                    |
|                                                | License Type         Home Occupation         Commercial Business         Sign Permit         Beer a Wine, Retail         Beer & Wine licenses must be applied for separately. Commercial Business and Sign Licenses may be applied for together |
|                                                | Business Contact Details                                                                                                    |
|                                                | Business Name Contact Phone Contact Type                                                                                                    |
|                                                | Business Mailing Address Suite Business City Business State Business Zip Code                                                                                                    |
|                                                |                                                                                                    |
| 4. Complete                                    | the detailed information and select Create Project                                                                                                    |

|                    | BL2023-1163: Demo Business License License Status  Demonstration for Business License Markapproved  NotApproved                                                                                                    |  |  |  |  |  |  |  |  |
|--------------------|----------------------------------------------------------------------------------------------------|--|--|--|--|--|--|--|--|
|                    | Edit                                                                                                    |  |  |  |  |  |  |  |  |
|                    | Project Status ⑧: F Open to Files                                                                                                    |  |  |  |  |  |  |  |  |
|                    | Unpaid Fees!                                                                                                    |  |  |  |  |  |  |  |  |
|                    | This project contains unpaid fees which block critical actions from continuing, such as file submittals and review. Please pay these fees in order to continue the review process.                                              |  |  |  |  |  |  |  |  |
|                    | Holds         Details         Open Files (0)         Submittals (1)         Communication         Fees (\$5.00)         Inspections         Other ~                                                                             |  |  |  |  |  |  |  |  |
|                    | Fees This page keeps track of all fees and special assessments. You can select the button at the bottom to create a new fee, or click the name of an existing fee to edit it or mark it as paid. Total Account Balance: \$5,00  |  |  |  |  |  |  |  |  |
|                    |                                                                                                    |  |  |  |  |  |  |  |  |
|                    | \$5.00 - ePlan Solution Fee (2023-03-09)                                                                                                    |  |  |  |  |  |  |  |  |
|                    | The sPc service foe in required prior to uploading files for review.                                                                                                    |  |  |  |  |  |  |  |  |
|                    | 2 Pay Now                                                                                                    |  |  |  |  |  |  |  |  |
|                    |                                                                                                    |  |  |  |  |  |  |  |  |
| 5. Pay ePs Fee by  | / selecting Pay Now                                                                                                    |  |  |  |  |  |  |  |  |
|                    | Holds Details Open Files (0) Submittals (1) Communication Fees (\$0.00) Inspections Other -                                                                                                    |  |  |  |  |  |  |  |  |
|                    | Submittals<br>For a new submittal starting with submittal 2 select "New Submittal". To upload files for review, select Manage Files.                                                                                            |  |  |  |  |  |  |  |  |
|                    | Submittal 1                                                                                                    |  |  |  |  |  |  |  |  |
|                    | Not Ready For Review! This submittal is not ready for review for the following reasons:                                                                                                    |  |  |  |  |  |  |  |  |
|                    | ★ There are no ties uploaded, you must upload at least 1 tile.<br>If there is not a current                                                                                                    |  |  |  |  |  |  |  |  |
|                    | Type Size Create Date Name                                                                                                    |  |  |  |  |  |  |  |  |
|                    | Submittal                                                                                                    |  |  |  |  |  |  |  |  |
|                    | Manage Files Submit for Review »                                                                                                    |  |  |  |  |  |  |  |  |
|                    | New Submittal                                                                                                    |  |  |  |  |  |  |  |  |
| 6. Select the Sub  |                                                                                                    |  |  |  |  |  |  |  |  |
|                    | Not Ready For Review! This submittal is not ready for review for the following reasons:                                                                                                    |  |  |  |  |  |  |  |  |
|                    | * There are no files uploaded.                                                                                                    |  |  |  |  |  |  |  |  |
|                    | Files(0) $\leftarrow$ $\rightarrow$ $\checkmark$ $\uparrow$ $\square$ $\Leftrightarrow$ $0 \cdot ePs Demo \rightarrow Applicant \rightarrow Business License Documents \checkmark \Diamond \square Search Business License Doc$ |  |  |  |  |  |  |  |  |
|                    | □ Type Size Na Organize + Newfolder Eit + □ 0                                                                                                    |  |  |  |  |  |  |  |  |
|                    | Index are not new mes in this sud                                                                                                    |  |  |  |  |  |  |  |  |
|                    | Updad Letter Rename Downloads #                                                                                                    |  |  |  |  |  |  |  |  |
|                    | B Documents #                                                                                                    |  |  |  |  |  |  |  |  |
|                    | E Pictures *                                                                                                    |  |  |  |  |  |  |  |  |
|                    | Emp<br>Towaldar                                                                                                    |  |  |  |  |  |  |  |  |
|                    | File name Demo Business License Documents Open Cancel                                                                                                    |  |  |  |  |  |  |  |  |
| 7 Soloct Unlead    | then find the decuments to cond to the County Select Open when done                                                                                                    |  |  |  |  |  |  |  |  |
| 7. Select Upload   | Files(1)                                                                                                    |  |  |  |  |  |  |  |  |
|                    | Select a file using the Uplow? button to start uploading. To remove a file that has been previously approved, releted the file and then Delete.                                                                                 |  |  |  |  |  |  |  |  |
|                    | 261 KB Demo Business License Documents.pdf                                                                                                    |  |  |  |  |  |  |  |  |
|                    |                                                                                                    |  |  |  |  |  |  |  |  |
|                    | Uphand Delder Rename Merge Files Back to BL2023-1163 Statemit for Review a<br>File uploads not working?                                                                                                    |  |  |  |  |  |  |  |  |
| 8. Select Submit   | for Review (note: Once the project is under review, additional files cannot be                                                                                                    |  |  |  |  |  |  |  |  |
| uploaded)          |                                                                                                    |  |  |  |  |  |  |  |  |
| The county will re | eview the documenation for approval and add the current Business License fee. ePs                                                                                                    |  |  |  |  |  |  |  |  |
| will send notifiat | ion that the fee has been made available for payment, however, applicants should                                                                                                    |  |  |  |  |  |  |  |  |
| check their proje  | ct periodically incase the ePs communication has been blocked by filters or ISP's                                                                                                    |  |  |  |  |  |  |  |  |

|                                                                                                    | Holds                            | Details        | Open Files (0)                          | Submittals (1)         | Communication             | Fees (\$1060.00)           | Inspections         | Other -                                   |                   |  |
|----------------------------------------------------------------------------------------------------|----------------------------------|----------------|-----------------------------------------|------------------------|---------------------------|----------------------------|---------------------|-------------------------------------------|-------------------|--|
|                                                                                                    |                                  |                |                                         |                        |                           | . /                        |                     |                                           |                   |  |
| Fees.<br>This page keeps track of all fees and special assessments. You can select the button at the bottom to create a new fee, or click the name of an existing fee to edit it or mark it as paid. |                                  |                |                                         |                        |                           |                            |                     |                                           |                   |  |
|                                                                                                    |                                  |                |                                         |                        |                           |                            |                     |                                           |                   |  |
|                                                                                                    | Total Account Balance: \$1060.00 |                |                                         |                        |                           |                            |                     |                                           |                   |  |
|                                                                                                    | \$106                            | 0.00 - Busi    | iness License F                         | ee (2023-03-09)        |                           |                            |                     | Unpaid                                    |                   |  |
|                                                                                                    | Ta                               | ax Class Rat   | te: 0.0005 Gross Re<br>ted: 0 New Commo | eceipts: 2000000 S     | Sign? (25 if true): tru   | e Home Occupation: f       | alse Is Late?: (10  | % if true): false Admin                   |                   |  |
|                                                                                                    |                                  | ee. 551 101a   | ted. 0 New Comme                        | iciai. (25 ii tide). I |                           | 5.00                       |                     |                                           |                   |  |
|                                                                                                    | <u>_</u>                         | Pay Now        |                                         |                        |                           |                            |                     |                                           |                   |  |
|                                                                                                    |                                  |                |                                         |                        |                           |                            |                     |                                           |                   |  |
| 9. Pay County B                                                                                                    | usines                           | s Lice         | ense Fee                                |                        |                           |                            |                     |                                           |                   |  |
| BL:                                                                                                    | 2023-116                         | 3: Dem         | o Business                              | License                |                           |                            |                     | License S                                 | Status            |  |
| Demo                                                                                                    | Close                            | isiness Licens | es both New and Rer                     | iewal                  |                           |                            |                     |                                           | escind            |  |
| Lui                                                                                                    | 01080                            |                |                                         |                        |                           |                            |                     |                                           | 000110            |  |
| Proj                                                                                                    | ect Status                       | 0:5 S          | Submittal Oper                          | 1                      |                           |                            |                     |                                           |                   |  |
|                                                                                                    |                                  |                |                                         |                        |                           |                            |                     |                                           |                   |  |
|                                                                                                    |                                  |                |                                         |                        |                           |                            |                     |                                           |                   |  |
| Ho                                                                                                    | lds Deta                         | ils Ope        | n Files (1) Su                          | bmittals (1)           | Communication             | Fees (\$0.00)              | Inspections         | Other -                                   |                   |  |
| Ope                                                                                                    | n Files                          |                |                                         |                        |                           |                            |                     |                                           |                   |  |
| This s                                                                                                    | ection is for upl                | loading'downl  | oading any type of fle                  | e, regardless of a sul | bmission. It is useful fo | r one time file transfers, | or for images/docur | ments that exist throughout the life of a | a project.        |  |
|                                                                                                    |                                  |                |                                         |                        |                           |                            |                     |                                           |                   |  |
| Othe                                                                                                    | or Files                         |                |                                         |                        |                           |                            |                     |                                           |                   |  |
|                                                                                                    | Туре                             | Size           | Create Date                             | Name (Click            | to Download)              |                            |                     | Uploaded By                               |                   |  |
| ×                                                                                                    | 4                                | 83 KB          | 2023-03-09                              | + License_2            | 2023-03-09.pdf            |                            |                     | User, Admin                               |                   |  |
| 10 Undata Dua                                                                                                    |                                  | N + + + 1      | _                                       |                        |                           |                            |                     |                                           |                   |  |
| 10. Update Busi                                                                                                    | ness L                           | Detail         | S                                       |                        |                           |                            |                     |                                           |                   |  |
| Proje                                                                                                    | ct Statu                         | s @ : F        | Open to I                               | iles                   |                           |                            |                     |                                           |                   |  |
|                                                                                                    |                                  |                | 1                                       |                        |                           |                            |                     |                                           |                   |  |
| Hold                                                                                                    | ls Det                           | ails           | pen Files (0)                           | Submitte               | als (1) Con               | munication                 | Fees (\$0.00        | )) Inspections Of                         | ther 🔻            |  |
| 100                                                                                                    |                                  |                | point noo (o)                           | ouomita                |                           | internotation              | 1 000 (00.00        | ,                                         |                   |  |
| Calast Dataily a                                                                                                    |                                  | 11 +           | التعامية                                |                        |                           |                            |                     | f                                         |                   |  |
| Select Details an                                                                                                    | a scro                           | ni to t        | ne botto                                | om of th               | e page. S                 | Select "Ch                 | iange In            | itormation". U                            | poate the details |  |
| and select "Upda                                                                                                    | ate".                            |                |                                         |                        |                           |                            |                     |                                           |                   |  |
|                                                                                                    |                                  |                |                                         |                        |                           |                            |                     |                                           |                   |  |
| 11. On an all the                                                                                                    |                                  |                | al a                                    |                        |                           | ا. مقد ا مدمد              | - بالجام م          | Duration and Lines                        |                   |  |
| 11. Once all documents and payments have been completed and the Business License Approved, the                                                                                                    |                                  |                |                                         |                        |                           |                            |                     |                                           |                   |  |
| License will be located in the Open Files tab of the project.                                                                                                    |                                  |                |                                         |                        |                           |                            |                     |                                           |                   |  |
| L                                                                                                    |                                  |                | •                                       |                        |                           | •                          |                     |                                           |                   |  |